# acaia

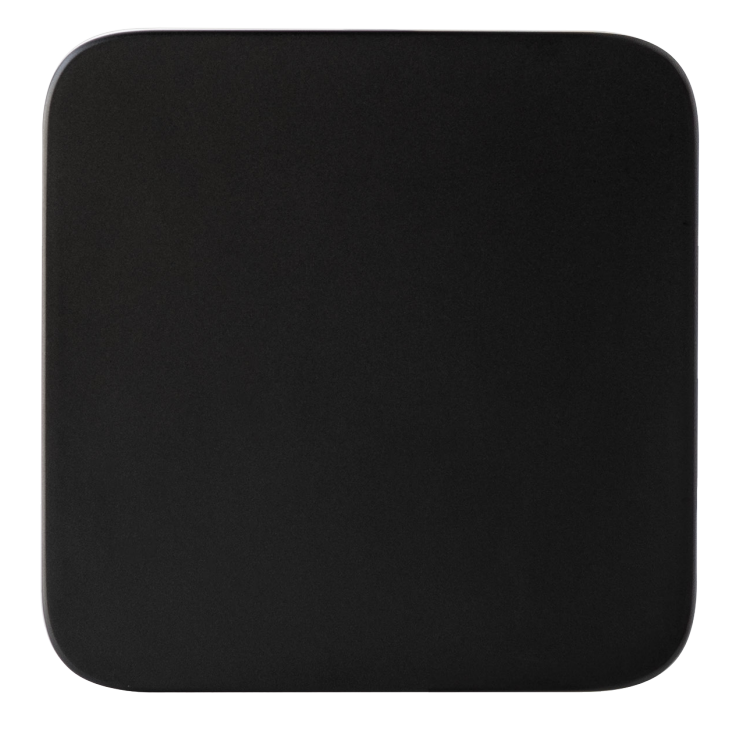

Umbra Lunar User Manual

AUL001

# Contents

| 4  | In the Box                                       |  |
|----|--------------------------------------------------|--|
| 4  | Introduction                                     |  |
| 4  | Umbra Lunar Overview                             |  |
| 5  | Action Button Indicators                         |  |
| 6  | Getting Started                                  |  |
| 6  | Placement                                        |  |
| 6  | Power On / Off                                   |  |
| 6  | Connect with the App                             |  |
| 6  | Pair with the Acaia Devices                      |  |
| 7  | Magic Relay Switching                            |  |
| 7  | Pairing with Acaia Devices for the First Time    |  |
| 9  | Using Your Umbra Lunar                           |  |
| 9  | Power On                                         |  |
| 9  | Control                                          |  |
| 9  | Tap to Switch                                    |  |
| 10 | Weighing on the Umbra Lunar                      |  |
| 11 | Weighing on the Paired Device                    |  |
| 12 | Toggling Display in Different Modes              |  |
| 12 | Weight Only Mode                                 |  |
| 12 | Auto Mode with Flow Detection                    |  |
| 13 | Supported Acaia Devices and Modes                |  |
| 14 | Mode Introduction                                |  |
| 14 | Operating Mode 1 – Weight Only Mode              |  |
| 15 | Operating Mode 2 – Timer and Weight Mode         |  |
| 16 | Operating Mode 3 – Auto Mode with Flow Detection |  |
| 18 | Advanced Control with Brewmaster App             |  |
| 18 | Connected with the Umbra Lunar                   |  |
| 19 | Settings Menu                                    |  |
| 20 | Product Care Information                         |  |
| 20 | Charging Battery                                 |  |
| 20 | Charging Status                                  |  |
| 21 | Smart Calibration                                |  |
| 22 | Care and Cleaning                                |  |

### 23 Appendix

- 23 Firmware Update
- 23 Unpairing the Umbra Lunar
- 23 Reset to Factory Default
- 23 Error Codes
- 23 Troubleshooting
- 24 Specifications

## Introduction

Thank you for choosing our scale. The Umbra Lunar is designed and manufactured to meet the most rigorous industrial weighing standards to give you the most accurate and precise coffee brewing experience. Start by checking your Umbra Lunar box to find the following items.

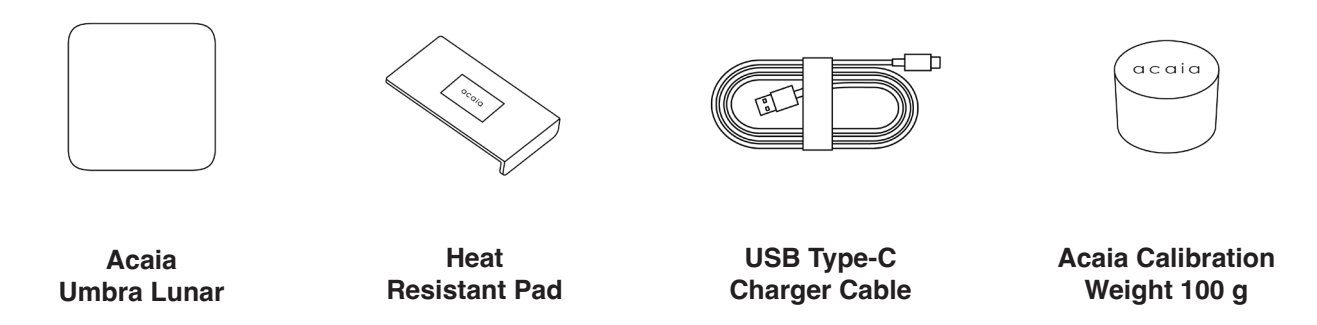

Next, follow the instructions in Getting Started to begin using your scale. To take full advantage of the Umbra Lunar's many features, carefully read through the manual, which contains step-by-step procedures, examples, and other information.

Warning: Incorrect handling of this product may result in personal injury or physical damage.

## **Umbra Lunar Overview**

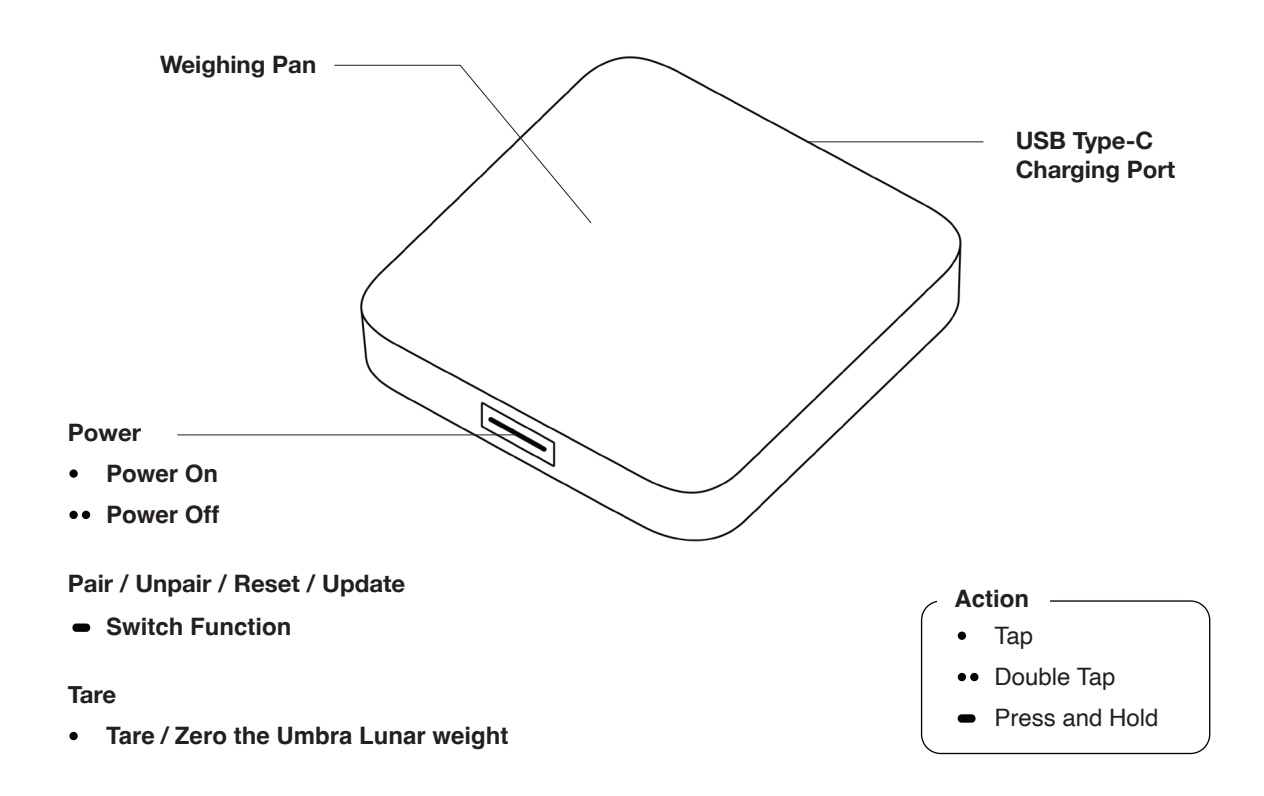

#### Note: For the best performance, place the weight in the center of the weighing pan.

## **Action Button Indicators**

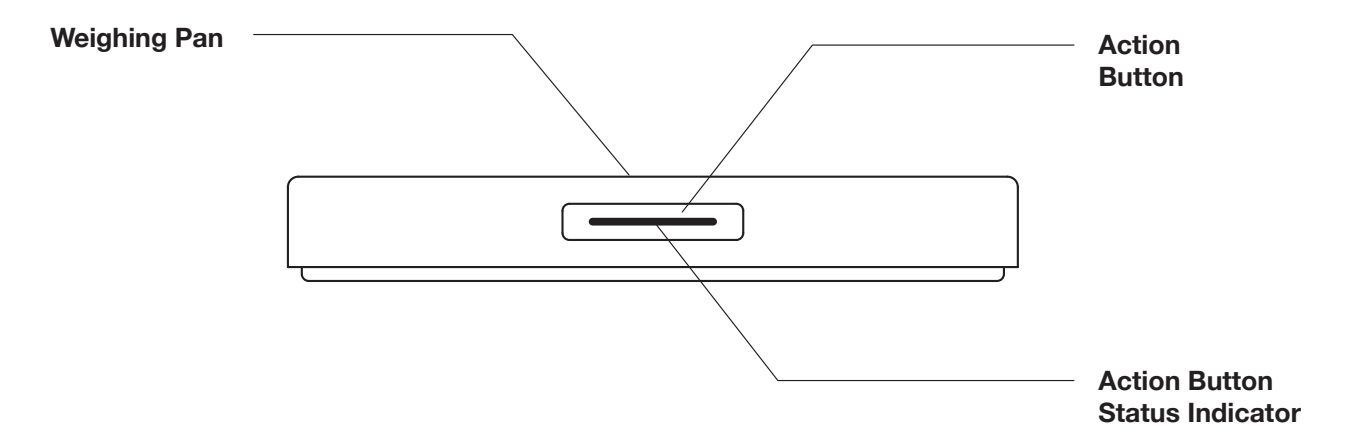

| Magenta | <ul><li>Unpaired</li><li>Pairing in progress</li><li>Sleep Mode</li></ul>                                                                                                    |
|---------|----------------------------------------------------------------------------------------------------|
| Blue    | <ul><li>Paired but disconnected</li><li>Sleep Mode</li></ul>                                                                                                    |
| White   | <ul><li>Pairing successful</li><li>Weighing on the Umbra Lunar</li></ul>                                                                                                    |
| Green   | <ul> <li>Weighing on the paired device with battery level around 70–100%</li> <li>Charging Status: battery level is above 90%</li> <li>Reset to factory default</li> </ul>                                |
| Orange  | <ul> <li>Weighing on the paired device with battery level around 40–70%</li> <li>Charging Status: battery level is between 60% and 90%</li> </ul>                                                         |
| Yellow  | <ul> <li>Weighing on the paired device with battery level around 30%</li> <li>Charging Status: battery level is below 60%</li> <li>Will power off automatically after the yellow light flashes</li> </ul> |
| Cyan    | Calibration Mode                                                                                                    |
| Red     | <ul><li>Warning</li><li>Firmware Update Mode</li></ul>                                                                                                    |

# **Getting Started**

## Placement

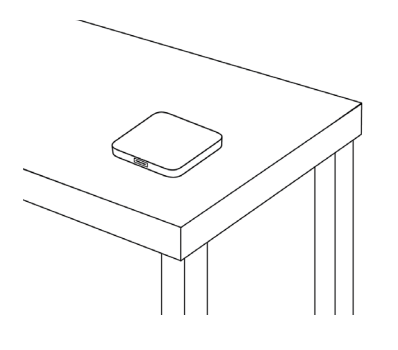

Place the Umbra Lunar and other Acaia devices on a stable and vibration-free surface at a preferably level surface.

## Power On / Off

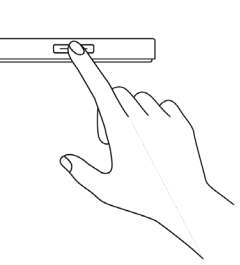

[Tap] Action Button to turn on the scale. [Double tap] Action Button to turn off the scale.

## **Connect with the App**

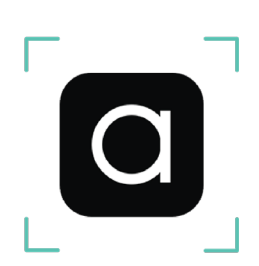

Download the Brewmaster App to connect, configure, and use the Umbra Lunar.

## Pair with the Acaia Devices

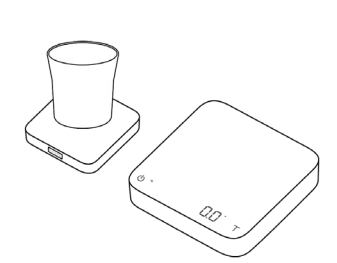

Connect with Acaia devices to view the Umbra Lunar's real-time status.

# **Magic Relay Switching**

## Pairing with Acaia Devices for the First Time

1

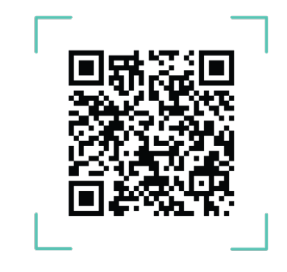

Make sure both the Umbra Lunar and the device you wish to pair are updated to the latest firmware via Acaia Updater App.

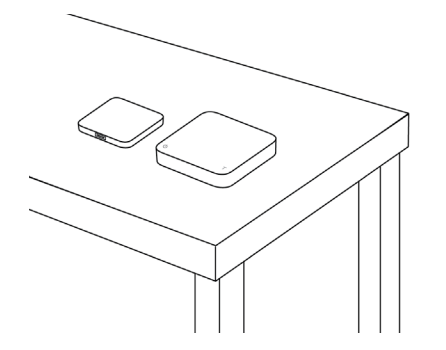

**2** Place the Umbra Lunar and other Acaia devices on a stable, vibration-free, and preferably level surface.

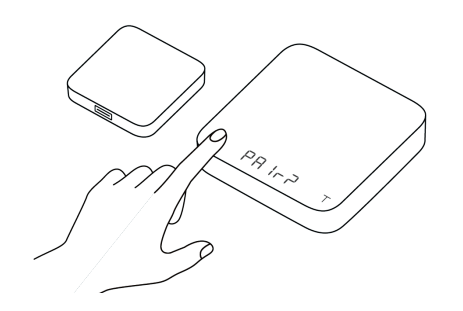

3 With the device powered off, **press and hold** the Power Button for **10 seconds** until the LED displays **'PAIr?'**.

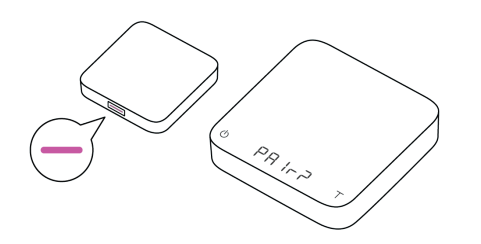

4 Turn on the Umbra Lunar and the button should display solid Magenta. **Press and hold** the Action Button for **about 10 seconds**, and release the button when it turns to blinking Magenta.

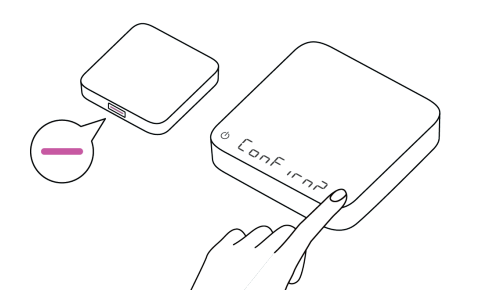

5 When the device displays **'ConFirn?'**, tap the Tare Button on the device to confirm pairing.

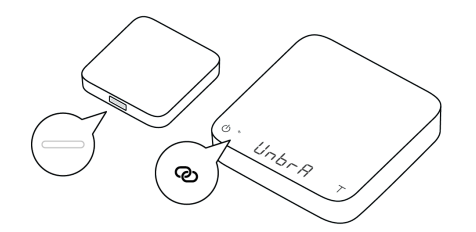

6 When the Umbra Lunar turns solid White and the Bluetooth Connection Indicator remains lit on the paired device, the pairing is complete.

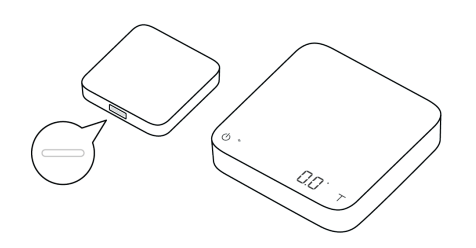

You will only need to pair the Umbra Lunar once. The Umbra Lunar will automatically connect to the paired device each time it is powered on.

\*If the Umbra Lunar is disconnected from the paired device, it will blink blue.

### Note:

• Before pairing, please refer to the "Supported Acaia Devices and Modes" section to ensure the device compatibility.

7

• Each Umbra Lunar can only pair with one Acaia Device at a time. If you wish to pair with another device, please reset the pairing with the instructions in the Appendix.

# **Using Your Umbra Lunar**

## Power On

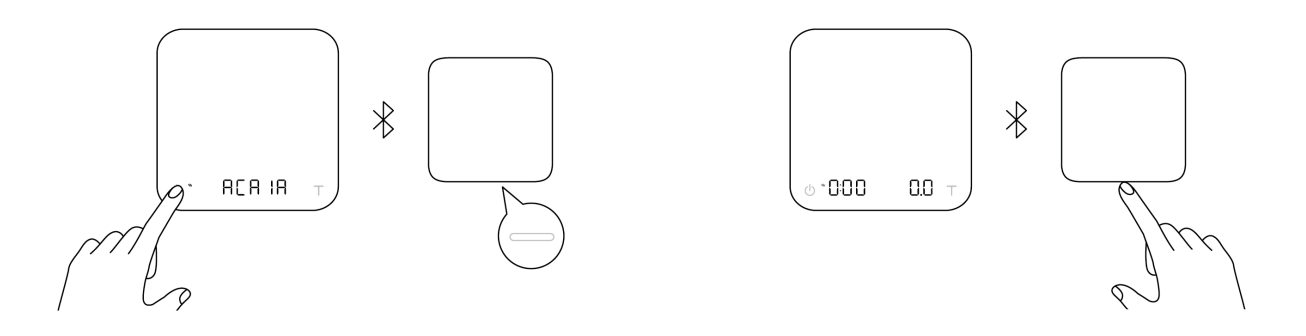

Turn on the paired device, it will wake the Umbra Lunar automatically if it's in Sleep Mode. Turn on the Umbra Lunar, it will automatically connect with the paired device.

## Control

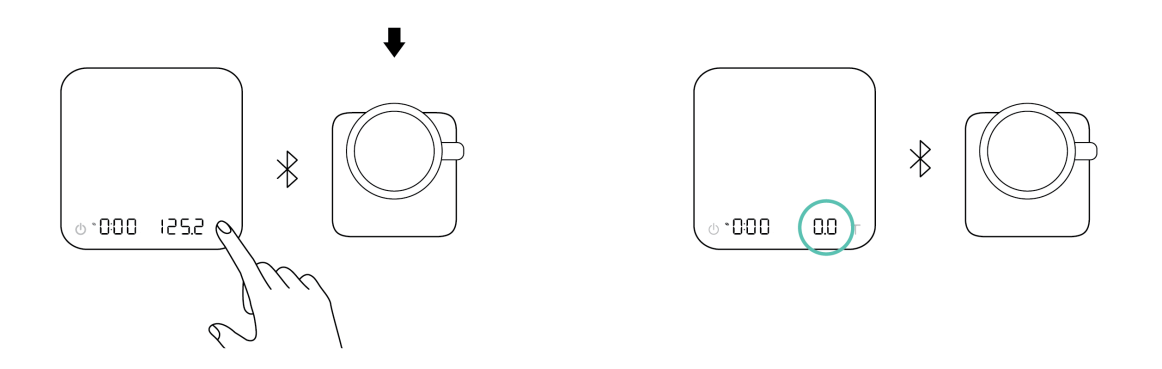

The control is now shared with the paired device. Tare, Start, Stop, and Mode Changes, etc.

## Tap to Switch

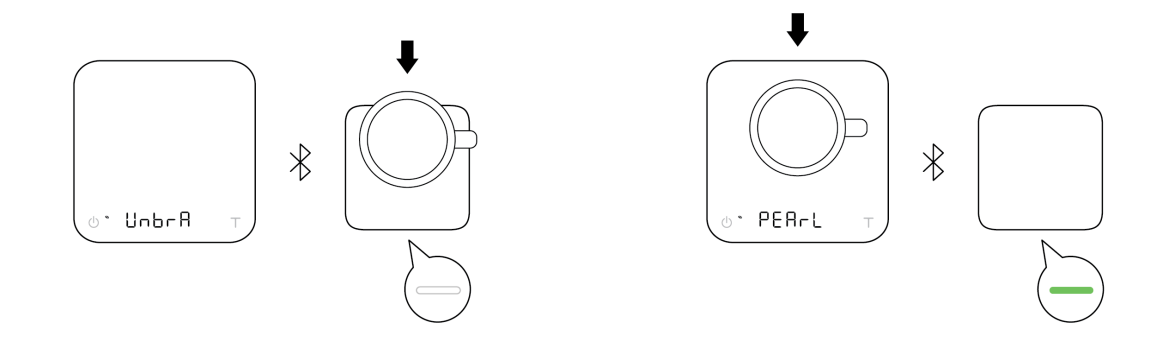

The Magic Relay allows you to tap to switch between the Umbra Lunar and the paired device.

## Weighing on the Umbra Lunar

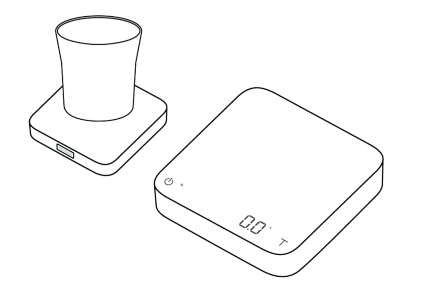

Place a container on the Umbra Lunar.

1

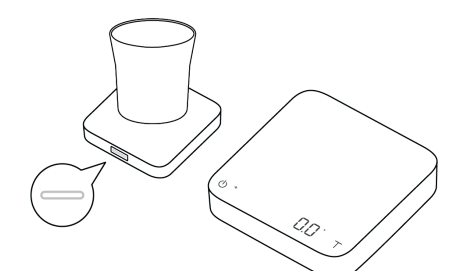

2 The Umbra Lunar turns solid White and plays the Magic Relay notification sound.

\*The Umbra Lunar will not emit the Magic Relay Notification sound while continuing weighing on the same device.

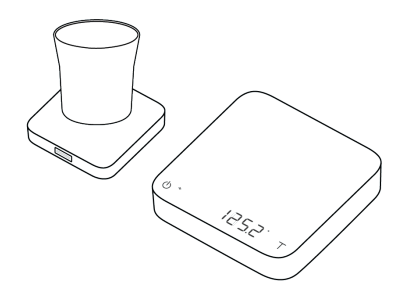

**3** The paired device will display the container's weight.

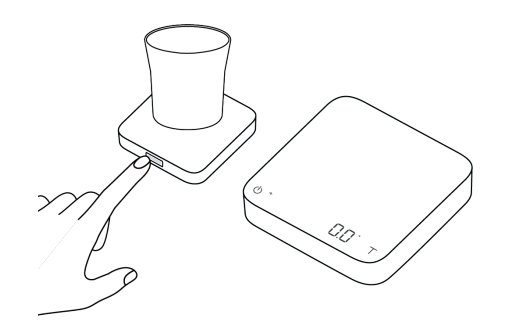

4 Tap the Action Button or the Tare Button on the paired device to tare the weight.

## Weighing on the Paired Device

1

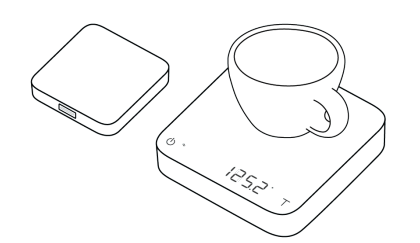

Place a container on the paired device.

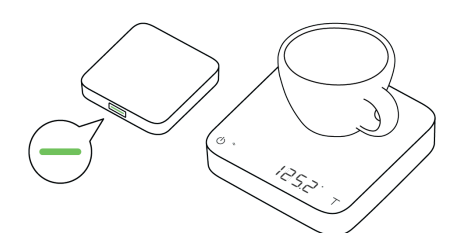

**2** The Umbra Lunar turns solid Green and plays the Magic Relay notification sound.

\*The Umbra Lunar will not emit the Magic Relay Notification sound while continuing weighing on the same device.

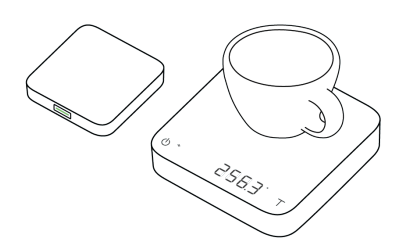

**3** The paired device will display the container's weight.

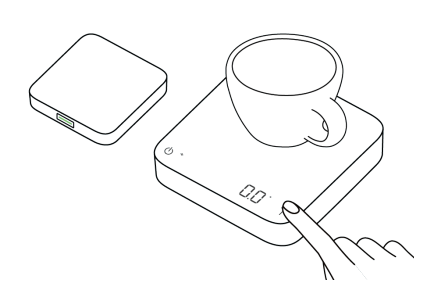

**4** Tap the Tare Button on the paired device to tare the container's weight.

# **Toggling Display in Different Modes**

## Weight Only Mode

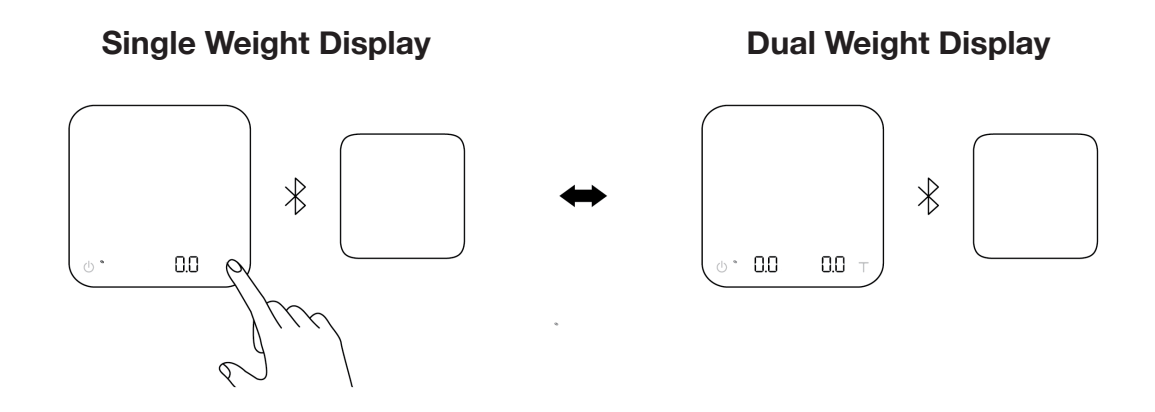

In Weight Only Mode, you can toggle between Single and Dual Weight Display by pressing and holding the Tare Button.

## **Auto Mode with Flow Detection**

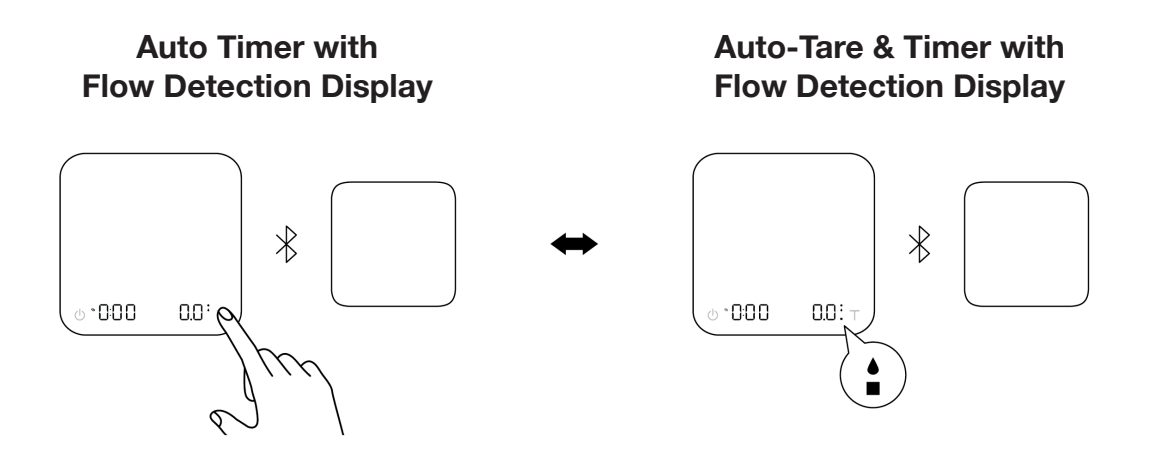

In Auto Mode with Flow Detection, you can toggle the Auto Mode Display (  $\blacklozenge$  or  $\blacklozenge \blacksquare$  ) by pressing and holding the Tare Button.

# **Supported Acaia Devices and Modes**

|                                                                                           | <b>Pearl</b><br>AP007 / AP008 / AP009           |
|-------------------------------------------------------------------------------------------|-------------------------------------------------|
| Weight Only Mode<br>Single Weight Display                                                 | •<br>(Original Weighing Only Mode)              |
| <b>Weight Only Mode</b><br>Dual Weight Display                                            | •                                               |
| Timer and<br>Weight Mode                                                                  | •<br>(Original Dual Display Mode)               |
| Auto Mode with<br>Flow Detection Mode<br>Auto Timer with<br>Flow Detection Display        | •<br>(Original Pour-Over Auto-Start Timer Mode) |
| Auto Mode with<br>Flow Detection Mode<br>Auto-Tare & Timer with<br>Flow Detection Display | •                                               |

Note:

- Please ensure the original modes on the paired device are enabled to ensure compatibility with your Umbra Lunar.
- For the list of supported devices, please visit <u>acaia.co</u>.

## **Operating Mode 1 – Weight Only Mode**

In Weight Only Mode, you can use the weighing function with the option to switch between Single and Dual Weight Display. In Dual Weight Display, you can monitor both the Umbra Lunar's weight and the paired device's weight side by side on the paired device's display.

### **Single Weight Display**

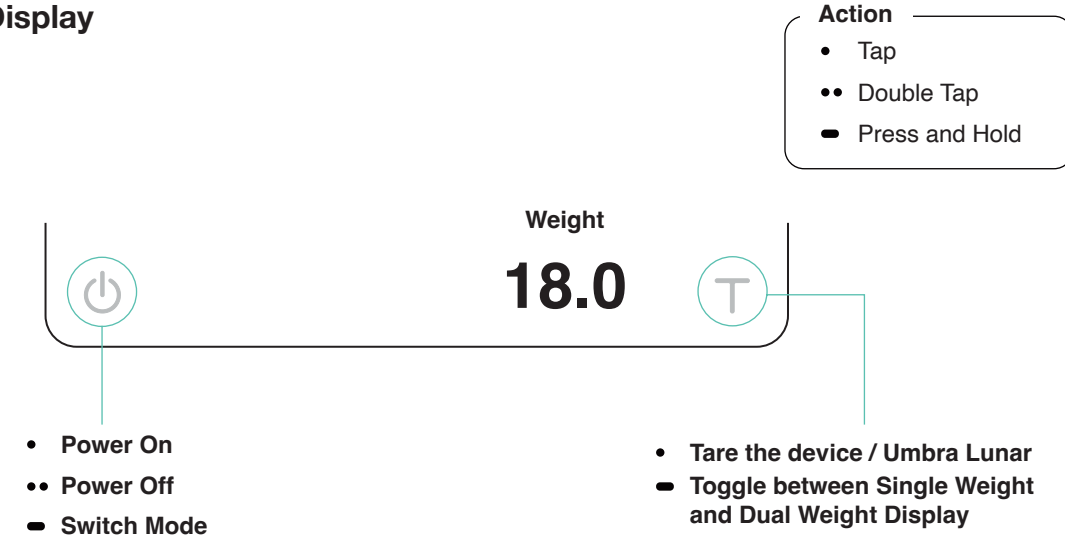

- In grams, the LED display shows [0.0].
- In ounces, the LED display shows [0.000] and the Weighing In Ounces Indicator lights up.
- The readability is 0.1 g or 0.002 oz.

### **Dual Weight Display**

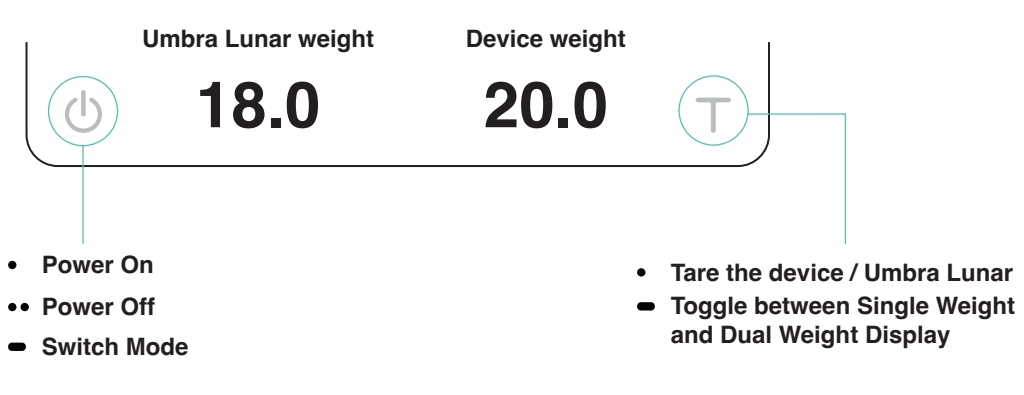

• In grams, the LED display shows [0.0 0.0].

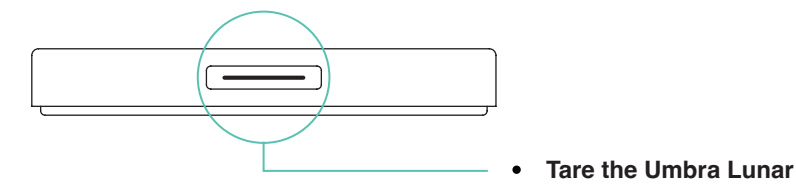

Note:

- Only gram measurements are supported in Dual Weight Display.
- To toggle between gram and ounce, please refer to Settings in the "Advanced Control with the Brewmaster App."
- The Magic Relay Audio Notification is not supported in Dual Weight Display and the Action Button will always remain solid White.

## **Operating Mode 2 – Timer and Weight Mode**

In Timer and Weight Mode, both the weight and the timer are displayed on the paired device. The Umbra Lunar and the paired device can freely switch between each other based on changes in weight.

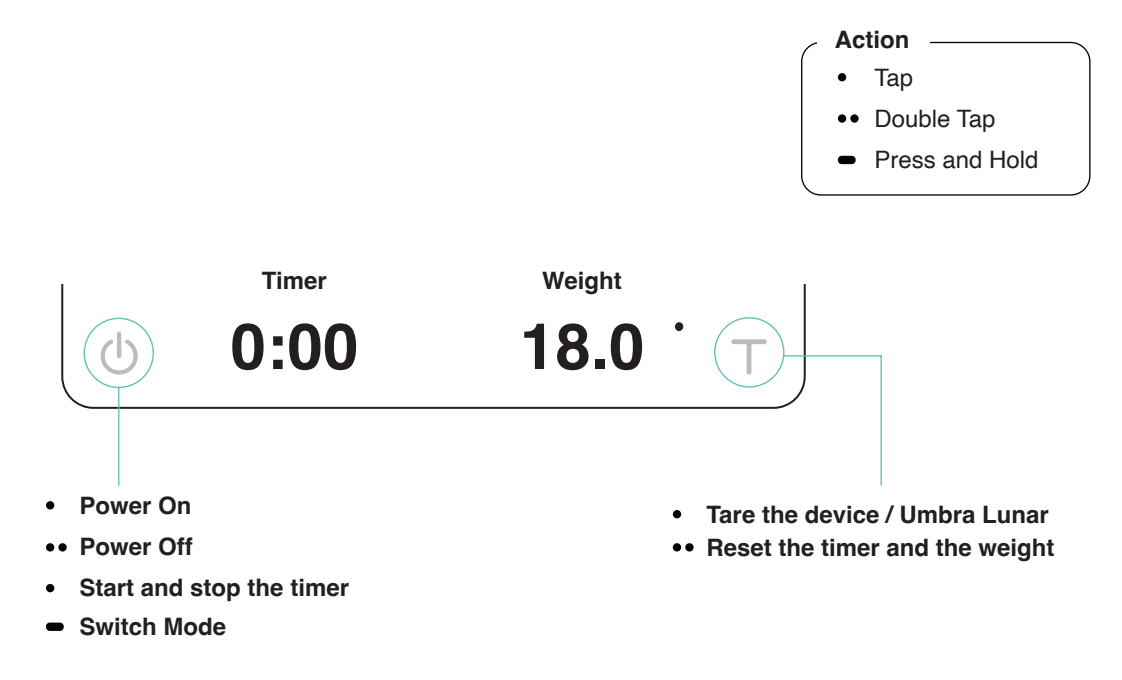

- In grams, the LED display shows [0:00 0.0].
- In ounces, the LED display shows [0.000] and the Weighing In Ounces Indicator lights up.
- The timer displays from [0:00] to [9:59].
- The readability is 0.1 g or 0.002 oz.

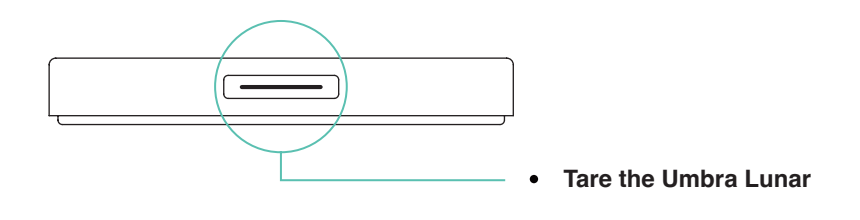

#### Note:

To toggle between gram and ounce, please refer to Settings in the "Advanced Control with the Brewmaster App."

## **Operating Mode 3 – Auto Mode with Flow Detection**

In Auto Mode with Flow Detection, this mode assists with espresso and pour-over coffee brewing, with or without auto-tare.

You can switch between the Auto Timer with Flow Detection Display ▲ and the Auto-Tare & Timer with Flow Detection Display ▲ ■. Once flow is detected, the auto-tare and timer functions will automatically activate.

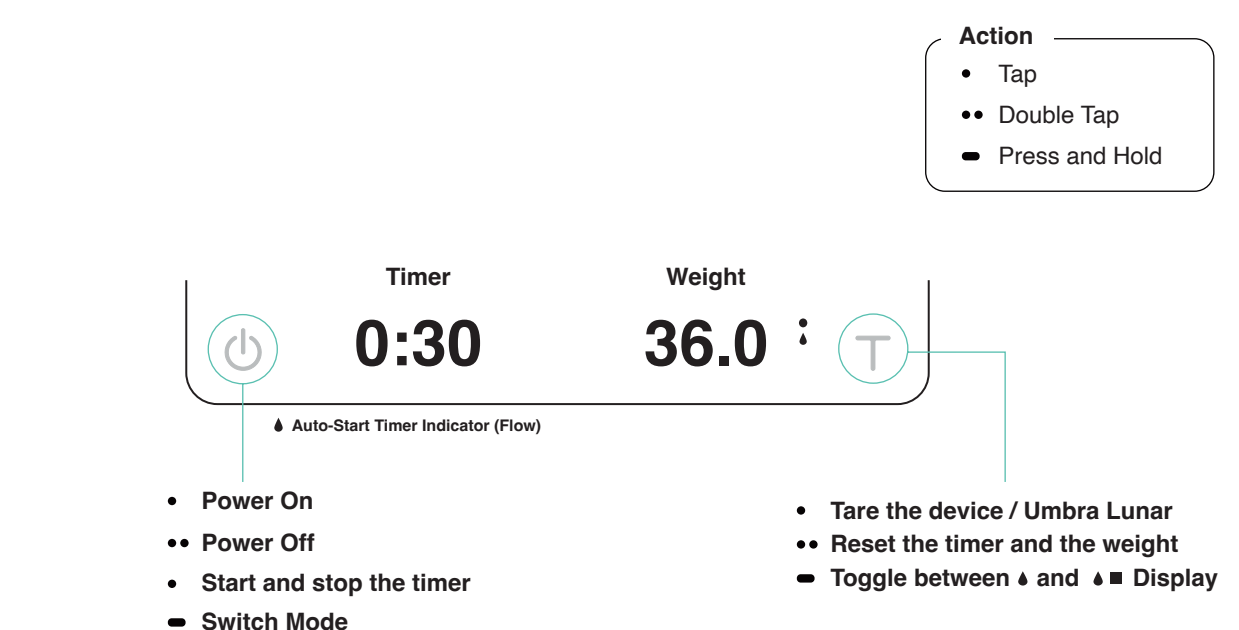

Auto Timer with Flow Detection Display

- In grams, the LED display shows [0:00 0.0].
- In ounces, the LED display shows [0.000] and the Weighing In Ounces Indicator lights up.
- The timer displays from [0:00] to [9:59].
- The readability is 0.1 g or 0.002 oz.

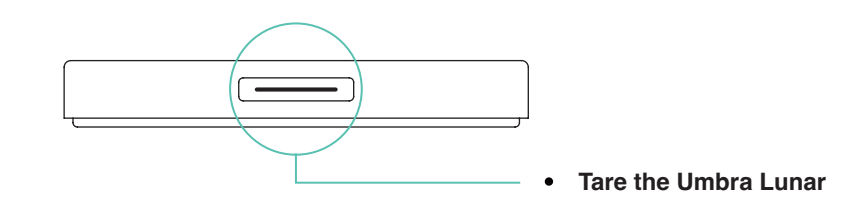

Note:

To toggle between gram and ounce, please refer to Settings in the "Advanced Control with the Brewmaster App."

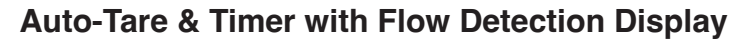

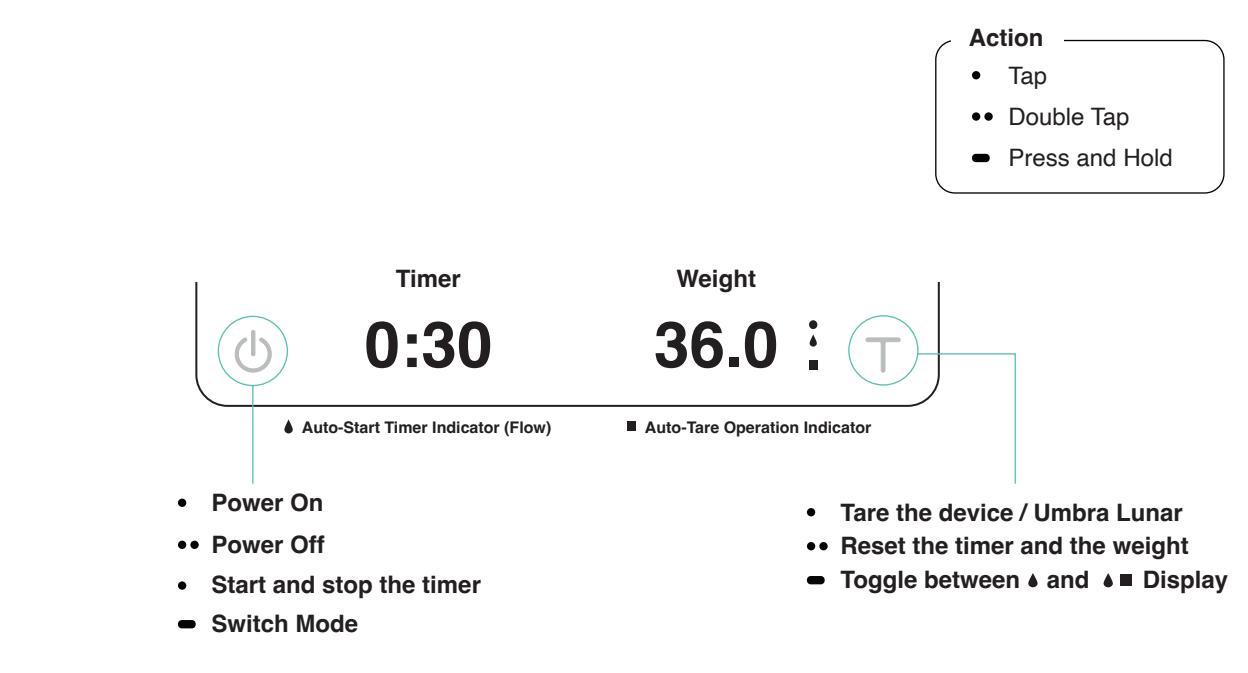

- In grams, the LED display shows [0:00 0.0].
- In ounces, the LED display shows [0.000] and the Weighing In Ounces Indicator lights up.
- The timer displays from [ 0:00 ] to [ 9:59 ].
- The readability is 0.1 g or 0.002 oz.

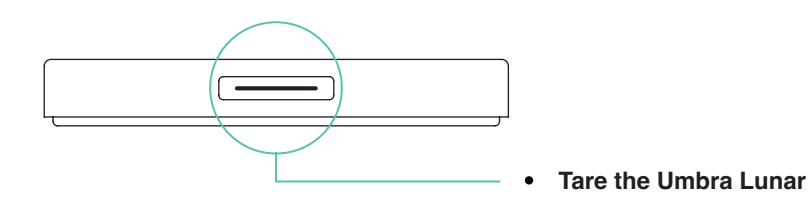

Note:

The Auto-Tare & Timer with Flow Detection Display ( ▲ ■ ) is only available on the Umbra Lunar.

# **Advanced Control with Brewmaster App**

The updated Brewmaster App provides enhanced control for the Umbra Lunar. You can connect the app to the Umbra Lunar to use it as an extended display and configure basic settings.

## **Connected with the Umbra Lunar**

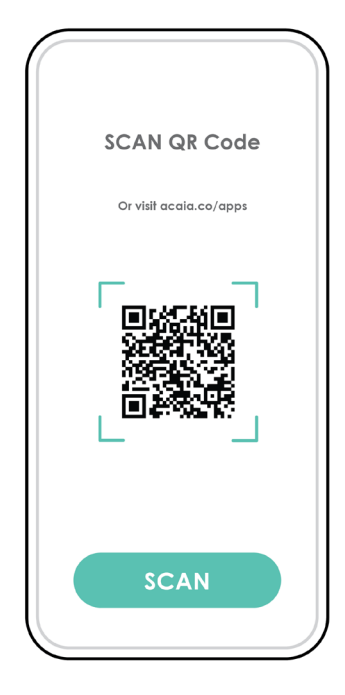

1 Ensure the Acaia Brewmaster App is updated to the latest version.

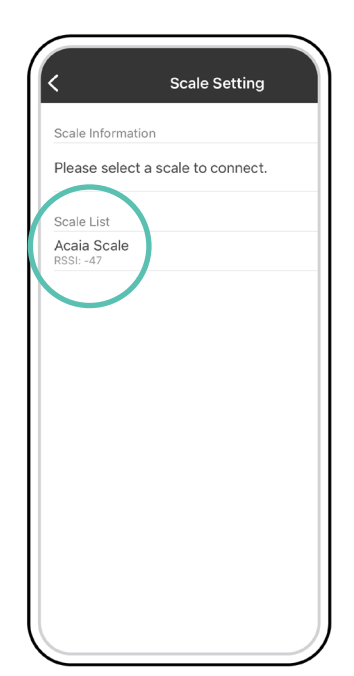

4 Turn on the Umbra Lunar. It should appear in the Scale List. Tap to connect.

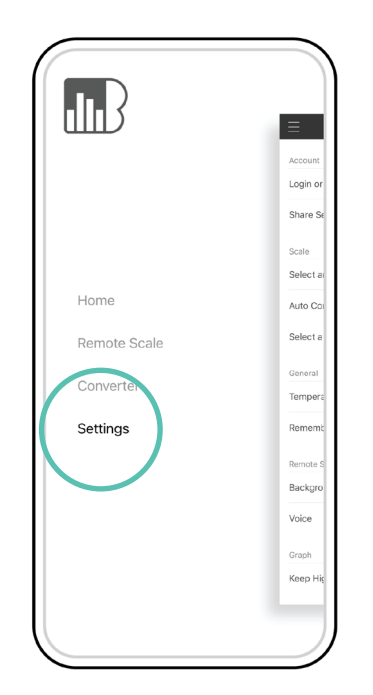

**2** Open the App and go to the [Settings].

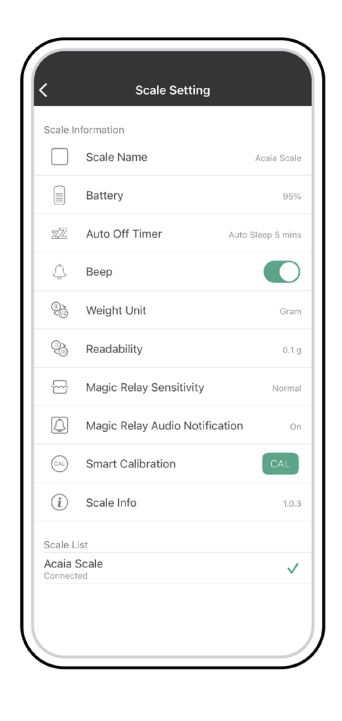

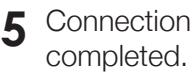

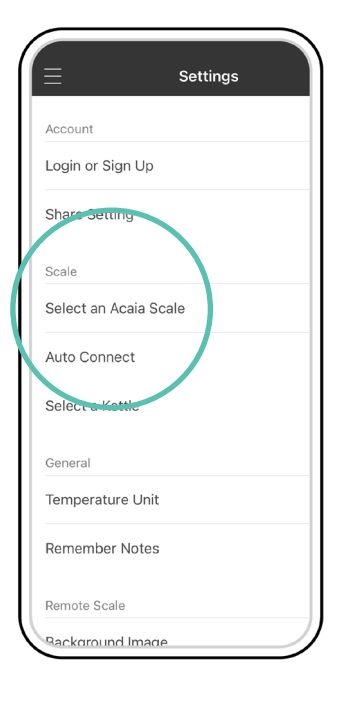

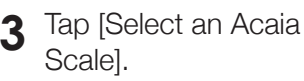

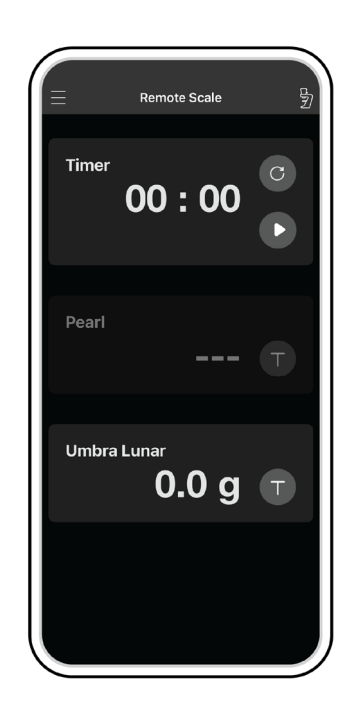

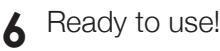

## **Settings Menu**

### ZZ Auto Off Timer

- 1. The default setting of Auto Sleep is 1 min.
- 2. Auto Off: The Umbra Lunar will automatically turn off after a period of inactivity, regardless of whether it is connected to a paired device.
- 3. Auto Sleep:
  - a. When the paired device is turned off, the Umbra Lunar will automatically enter Sleep Mode, with a blinking Blue / Magenta light around 10 seconds.
  - b. Tap the Action Button to wake up the Umbra Lunar, and it will reconnect to the paired device.
  - c. The Umbra Lunar will not enter Sleep Mode while it remains connected to a paired device.

## 🗘 Веер

- 1. The default setting is On.
- 2. Use this setting to turn on or off the beeping sound of the Action Button.

## (a) Weighing Unit

- 1. The Default Weighing Unit is set to gram if [ Gram ] is selected and ounce if [ Ounce ] is selected.
- 2. The display of [0.000] is currently supported only within the Brewmaster App.

## Readability

- 1. The default setting is 0.1 g.
- 2. When the Weighing Readability is set to 0.01g, the display will show [0.00] when the Umbra Lunar is set to grams, and [0.0000] for ounces.
- 3. The display of [0.00] is currently supported only within the Brewmaster App.

## 🗠 Magic Relay Sensitivity

- 1. The default setting is Normal.
- 2. The Magic Relay Sensitivity setting determines how quickly the load receptor responds to the weight change between the Umbra Lunar and the paired device. "Low" indicates a more stable but slightly slower weighing result; "High" indicates higher sensitivity and a faster weighing result.

### Magic Relay Audio Notification

- 1. The default setting is On.
- 2. On: The Umbra Lunar plays a sound effect when it detects weight changes between the Umbra Lunar and the paired device.
- 3. Off: The Magic Relay Audio Notification is disabled.
- 4. This feature is not supported in Dual Weight Display Mode.

## **Charging Battery**

You can charge the battery by plugging the USB Type-C cable into any of the power supplies listed below:

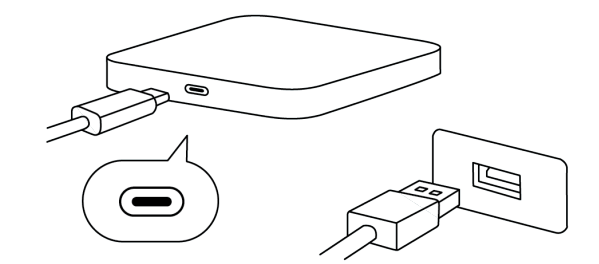

- A computer
- A USB wall-charger with an output of 5 volts and 1 amp
- A USB-C PD charger supporting 5 volts
- A DC car-charger with an output of 5 volts and 1 amp

A fully charged battery can work continuously for about 40 - 48 hours in Standard Mode. It takes about 1 - 2 hours to fully charge. To maintain optimal battery health, avoid waiting until the battery is critically low before charging.

## **Charging Status**

The remaining battery level is visible when the Umbra Lunar is connected and actively weighing on the paired device. Battery level is also available via the Brewmaster App.

| Green  | Battery level is around 90-100%                                                                                                    |
|--------|----------------------------------------------------------------------------------------------------|
| Orange | Battery level is around 60-90%                                                                                                    |
| Yellow | <b>Battery level is below 60%</b><br>The Umbra Lunar will turn off automatically as a reminder to charge the scale after the Yellow light flashes. |

Note:

The Umbra Lunar is equipped with charging protection to prevent the battery from charging under high temperatures. It is normal if the scale does not charge when the surface is hot from brewing coffee. Battery charging function will be enabled once the scale has cooled.

## **Smart Calibration**

The Smart Calibration must be performed using the Brewmaster App. Follow the steps below to calibrate your Umbra Lunar.

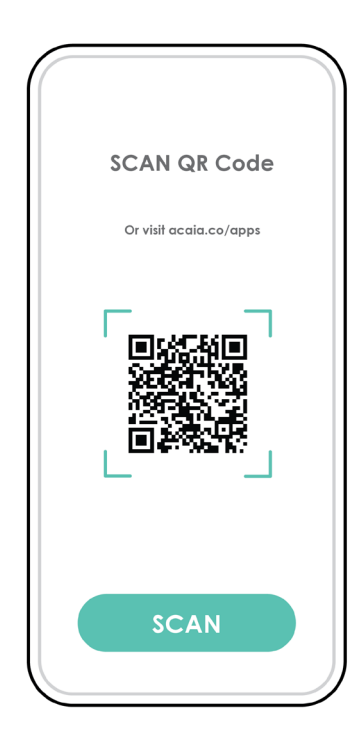

1 Ensure the Acaia Brewmaster App is updated to the latest version.

| Ξ             | Settings   |  |
|---------------|------------|--|
| Account       |            |  |
| Login or Sigr | n Up       |  |
| Share Settin  | g          |  |
| Scale         |            |  |
| Select an Ac  | caia Scale |  |
| Auto Connec   | ct         |  |
| Select a Ket  | tle        |  |
| General       |            |  |
| Temperature   | e Unit     |  |
| Remember N    | Notes      |  |
| Remote Scale  |            |  |
| Background    | Image      |  |

2 Connect your Umbra Lunar with the Brewmaster App. Tap Acaia Scale to enter the [Scale Setting].

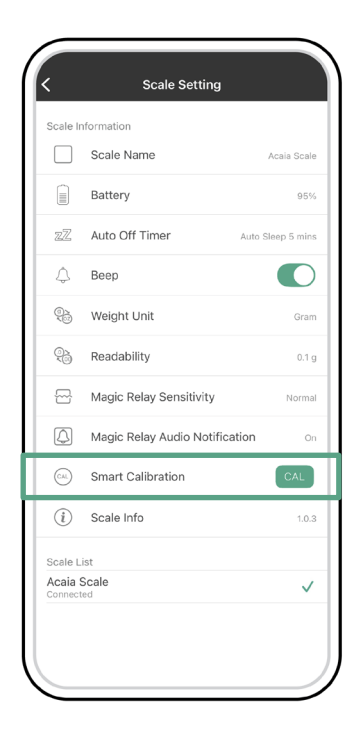

**3** Tap the [CAL] button under [Smart Calibration].

| C Scale Setting                                                                                                    | Scale Setting                                                                                 | Scale Setting                                                                                       |
|----------------------------------------------------------------------------------------------------|-----------------------------------------------------------------------------------------------|----------------------------------------------------------------------------------------------------|
| Scale Information                                                                                                    |                                                                                               | Scala la formation                                                                                  |
| Scale Name Acaia Scale                                                                                                    | Scale Name Acaia Scale                                                                        | Scale Name Acaia Scale                                                                              |
| Battery 95%                                                                                                    | Battery 95%                                                                                   | Battery 05%                                                                                         |
| ZZ Auto Off Timer Auto Steep 5 mins                                                                                                    | ZZ Auto Off Timer Auto Steep 5 mins                                                           | ZZ Auto Off Timer Auto Sleep 5 mins                                                                 |
| 👃 Веер                                                                                                    | 🗘 Веер                                                                                        | 🗘 Веер                                                                                              |
| Start Smart Calibration Gram                                                                                                    | Calibrating × ram                                                                             | Y ram                                                                                               |
| ready to calibration.<br>Would you like to start?                                                                                            | Please place the calibration weight<br>on the scale.                                          |                                                                                                    |
| Cancel Start Normal                                                                                                    | 510 mai                                                                                       | E                                                                                                   |
| Magic Relay Audio Notification On                                                                                                    | Magic Relay Audio Notification On                                                             | Magic Relay Audio Notification On                                                                   |
| Smart Calibration     GAL                                                                                                    | Smart Calibration                                                                             | Smart Calibration                                                                                   |
| Scale Info 1.0.3                                                                                                    | (i) Scale Info 1.0.3                                                                          | (i) Scale Info 1.0.3                                                                                |
| Acaia Scale<br>Connected                                                                                                    | Acia Scale<br>Connected                                                                       | Acia Scale<br>Connected                                                                             |
| <b>4</b> Make sure the<br>Umbra Lunar is<br>placed on a stable<br>and vibration-<br>free surface. Tap<br>[Start] to begin<br>the calibration | <b>5</b> When the Umbra<br>Lunar shows solid<br>Cyan, place a<br>calibration weight<br>on it. | 6 Wait until the app<br>shows "Calibration<br>Completed." Your<br>Umbra Lunar is<br>now calibrated! |

#### Note:

You may use 100 g, 500 g or 1000 g weights. If you use weights other than Acaia Weights, we recommend F2 class standard calibration weights.

## **Care and Cleaning**

process.

- Use a soft cloth with warm water only to clean the product.
- Do not use detergent or other chemicals for cleaning and soaking as it can damage the anodized coating on the product.

## **Firmware Update**

To enter the Umbra Lunar Firmware Update Mode, please disconnect the Umbra Lunar with the paired devices and apps first. Press and hold the Action Button while the Umbra Lunar is off. Hold for about 30 seconds and release the Action Button when it turns from blinking Green — to blinking Red — . Once released, the Umbra Lunar will enter the Firmware Update Mode.

### Note:

If the Umbra Lunar blinks Magenta after blinking Green, please fully charge the Umbra Lunar before proceeding with the update.

## **Unpairing the Umbra Lunar**

To pair the Umbra Lunar with another device, unpair it first. Press and hold the Action Button for about 10 seconds while the Umbra Lunar is on. Release the button when the LED changes from blinking Blue \_\_\_\_\_ to blinking Magenta \_\_\_\_\_ .

## **Reset to Factory Default**

To reset the Umbra Lunar to factory default, press and hold the Action Button while the Umbra Lunar is off. Hold for about 15 seconds and release the Action Button when the button starts blinking Green \_\_\_\_\_\_. Once released, all settings of the Umbra Lunar will be reset to factory default, except for the pairing.

## **Error Codes**

| Error Code | Description                                                                                                    |
|------------|----------------------------------------------------------------------------------------------------|
| 303        | Unable to find acceptable starting Zero point, most likely due to loadcell damage caused by excessive force or drop. Please contact Acaia support. |

## Troubleshooting

### Stuck in Firmware Update Mode:

To exit Update Mode, press and hold the Action Button for 50 seconds until the Red light stops blinking and turns off. Afterward, you can try entering Firmware Update Mode again by following the instructions in the Appendix.

# Specifications

| Model                         | AUL001                                                                                                    |
|-------------------------------|----------------------------------------------------------------------------------------------------|
| Product Weight                | 300 ± 5 g                                                                                                    |
| Product Dimensions            | W: 105 mm L: 105 mm H: 15 mm                                                                                                    |
| Maximum Capacity              | 1000 g / 35.27 oz                                                                                                    |
| Minimum Capacity              | 0.1 g / 0.01 g                                                                                                    |
| Measuring Units               | g / oz                                                                                                    |
| Readability                   | 0.1 g / 0.01 g                                                                                                    |
| Repeatability                 | 0.1 g                                                                                                    |
| Linearity                     | 0.1 g                                                                                                    |
| Indication Limit              | 1030 g / 36.33 oz                                                                                                    |
| Power Supply                  | 5 V / 500 mA                                                                                                    |
| Battery                       | Lithium-ion rechargeable 3.7 V 1100 mAh                                                                                                    |
| Battery Life                  | 40 - 48 hours<br>Up to 14 days (Standby Mode)                                                                                                    |
| Material                      | PC, Aluminum                                                                                                    |
| Operating Ambient Temperature | 15°C - 40°C                                                                                                    |
| Connectivity                  | Bluetooth Low Energy 5.4                                                                                                    |
| Warranty                      | 2 Years                                                                                                    |
| Inside the Package            | Umbra Lunar Scale x 1<br>Heat Resistant Pad x 1<br>Non-slip Protective Strip x 2<br>Friction-reduction Protective Strip x 2<br>USB Type-C Charger Cable x 1<br>Acaia Calibration Weight 100 g x 1 |

Copyright

This user manual is protected by copyright. All rights reserved. No part of this manual may be reproduced, processed, duplicated or published in any form by photocopying, microfilming, reprinting or any other method, in particular electronic means, without the written consent of Acaia.